# **Beyond - Fields that Sync with Sense**

Last Modified on 05/16/2024 3:39 pm CDT

Once the setup for Sense has been completed, information from Beyond will automatically sync to Sense for texting and engage automation. The following record types are synced to Sense:

- Employee
- Customer
- Contact
- Job Order
- Assignment
- Order Candidates
- Service Reps
- Employee Required Documents
- Custom Data

Within those record types are individual fields that are synced to Sense from Beyond as well. This article contains a comprehensive list of all the fields within Beyond that sync with Sense along with additional setup steps as needed.

\*Note\* This integration does require additional setup and an existing relationship with Sense. For more information about getting this setup, and pricing inquiries, please contact your TempWorks Account Manager.

\*Note\* The following field correlations can be used to create Journeys within the Sense Web Application. For more information on how to setup Journeys, please see the following Sense Knowledge Base article here.

### Employee

Employees in Beyond correlate to Candidates in Sense.

| Sense Field Name | Beyond Field Location/Name                     |
|------------------|------------------------------------------------|
| Active           | Employee > Active                              |
| Address1         | Employee > Details > Address 1                 |
| Address2         | Employee > Details > Address 2                 |
| Categories       | Employee > Details > Interest Codes > Category |
| City             | Employee > City                                |

| Sense Field Name   | Beyond Field Location/Name                                                                           |
|--------------------|----------------------------------------------------------------------------------------------------|
| Country            | Employee > Country                                                                                   |
| Custom_Boolean15   | Employee > Search > Assigned Filter                                                                  |
| Custom_Date5       | Employee > Details > Hiring > Activation Date                                                        |
| Custom_Date6       | Employee > Details > Hiring > Deactivation Date                                                      |
| Custom_Date7       | Employee > Messages > Last Message Date                                                              |
| Custom Toxt5       | Employee > Charm Menu > Web User > View Account                                                      |
| Custom_Text5       | Details > Web User Details > Username                                                                |
| Custom_Text6       | Employee > Details > Hiring > Washed Status                                                          |
| Custom Text7       | Employee > Messages > Last Message Action Code                                                       |
|                    | Name                                                                                                 |
| Custom_Text8       | Employee > Details > Hiring Information > Profession                                                 |
| Custom Text15      | Employee > Work Experience > Hobbies and Languages                                                   |
|                    | > Language                                                                                           |
| Date_Added         | The date the Employee was created.                                                                   |
| Date_Last_Activity | The last Email or SMS message that was created in Sense and logged on the Employee record in Beyond. |
| Date_Last_Modified | The date the Employee was last modified.                                                             |
| Date_of_Birth      | Employee > Details > EEO > Date of Birth                                                             |
| Email              | Employee > Contact Information > Email                                                               |
| Ethnicity          | Employee > Details > EEO > Nationality >                                                             |
|                    | Race/Ethnicity                                                                                       |
| First_Name         | Employee > First Name                                                                                |
| Gender             | Employee > Details > EEO > Gender                                                                    |
| Home_Phone         | Employee > Contact Method > Home Phone                                                               |
| ID                 | Employee > Snapshot > ID                                                                             |
| Internal_User_ID   | Employee > Details > Staffing Specialist                                                             |
| Last_Name          | Employee > Last Name                                                                                 |
| Mobile_Phone       | Employee > Contact Method > Cell Phone                                                               |
| Nick_Name          | Employee > Details > Personal > Nickname                                                             |
| Office             | Employee > Details > Personal > Branch                                                               |
| Skills             | Employee > Details > Interest Codes > Interest Code                                                  |
| Source             | Employee > Details > How Heard Of > Where                                                            |
| State              | Employee > State                                                                                     |
| Status             | Employee > Status                                                                                    |
| Title              | Employee > Details > Hiring > Job Title                                                              |
| Zipcode            | Employee > Zip Code                                                                                  |

### Customer

Customers in Beyond correlate to Companies in Sense.

| Sense Field Name  | Beyond Field Location/Name                                                                                  |
|-------------------|----------------------------------------------------------------------------------------------------|
| Address1          | Customer > Street 1                                                                                         |
| Address2          | Customer > Street 2                                                                                         |
| City              | Customer > City                                                                                             |
| Client_Contact_ID | Customer > Visifile > Contacts > ID<br>Only the most recent, Active Contact record will sync<br>with Sense. |
| Company_Name      | Customer > Customer Name                                                                                    |
| Country           | Customer > Addresses > Country                                                                              |
| Date_Added        | Customer > Details > Customer Information > Activation<br>Date                                              |
| Department        | Customer > Department (or Primary)                                                                          |
| ID                | Customer > Customer ID                                                                                      |
| Internal_User_ID  | The Service Rep who created the Customer record.                                                            |
| Phone             | Customer > Contact Information > Phone                                                                      |
| State             | Customer > State                                                                                            |
| Status            | Customer > Visifile > Snapshot > Status                                                                     |
| URL               | Customer > Details > Customer Information > Website                                                         |
| Zipcode           | Customer > Zip Code                                                                                         |

#### Contact

Contacts in Beyond correlate to Client Contacts in Sense.

| Sense Field Name | Beyond Field Location/Name               |
|------------------|------------------------------------------|
| Active           | Contact > Active                         |
| Address1         | Contact > Details > Address > Address 1  |
| Address2         | Contact > Details > Address > Address 2  |
| City             | Contact > Details > Address > City       |
| Company_ID       | Contact > Visifile > Snapshot > Customer |

| Sense Field Name   | Beyond Field Location/Name                              |
|--------------------|---------------------------------------------------------|
| Country            | Contact > Details > Address > Country                   |
| Custom_Date7       | Employee > Messages > Last Message Date                 |
| Custom_Text9       | Contact > Details > Interest Codes                      |
| Custom_Text15      | Contact > Branch                                        |
| Date_Added         | Date the Contact record was created.                    |
| Date_Last_Modified | Date the Contact record information was last modified.  |
| Date_of_Birth      | Contact > Details > Personal > Date of Birth            |
| Email              | Contact > Visifile > Contact Information > Email        |
| First_Name         | Contact > First Name                                    |
| Home_Phone         | Contact > Visifile > Contact Information > Home Phone   |
| ID                 | Contact > ID                                            |
| Internal_User_ID   | Service Rep that created the Contact record.            |
| Last_Name          | Contact > Last Name                                     |
| Mobile_Phone       | Contact > Visifile > Contact Information > Cell Phone   |
| Nick_Name          | Contact > Details > Personal > Nickname                 |
| Source             | Contact > Details > Other Information > How Heard Of    |
| State              | Contact > Details > Address > State                     |
| Status             | Contact > Visifile > Snapshot > Status                  |
| Title              | Contact > Visifile > Snapshot > Title                   |
| Work_Phone         | Contact > Visifile > Contact Information > Office Phone |
| Zipcode            | Contact > Details > Address > Zip Code                  |

### Job Order

Job Orders are the same between Beyond and Sense.

| Sense Field Name | Beyond Field Location/Name                            |
|------------------|-------------------------------------------------------|
| Address1         | Job Order > Details > Customer Information > Worksite |
|                  | > Street 1                                            |
| Address2         | Job Order > Details > Customer Information > Worksite |
|                  | > Street 2                                            |
| Bill_Rate        | Job Order > Visifile > Snapshot > Bill Rate           |
| Categories       | Job Order > Details > Interest Codes > Category       |
| City             | Job Order > Details > Customer Information > Worksite |
|                  | > City                                                |

| Sense Field Name   | Beyond Field Location/Name                              |
|--------------------|---------------------------------------------------------|
| Client_Contact_ID  | Job Order > Details > Contact Roles > Contact ID        |
|                    | (Supervisor Only)                                       |
| Client Contact2 ID | Job Order > Visifile > Contact Roles > Add Contact Role |
| Cheft_Contact2.1D  | > Role > Report To                                      |
| Company_ID         | Job Order > Details > Customer Information > Customer   |
| Country            | Job Order > Details > Customer Information > Worksite   |
| Country            | > Country                                               |
| Custom_Text_Block5 | Job Order > Details > Customer Information > Directions |
| Custom_Text_Block6 | Job Order > Details > Job Information > Dress Code      |
| Custom_Text6       | Job Order > Visifile > Snapshot > Branch                |
| Date_Added         | Date the Job Order was created.                         |
| Data End           | Job Order > Details > Job Information > Estimated End   |
|                    | Date                                                    |
| Date_Last_Modified | Date the Job Order was last modified.                   |
| Date_Start         | Job Order > Details > Job Information > Start Date      |
| Description        | Job Order > Details > Job Board Options > Public Job    |
| Description        | Description                                             |
| Employment_Type    | Job Order > Details > Job Information > Job Order Type  |
| ID                 | Job Order > Snapshot > Job Order ID                     |
| ls Dublic          | Job Order > Details > Job Board Options > Publicly      |
|                    | Visible                                                 |
| Job_URL            | The job posting URL within the JobBoard.                |
| Pay_Rate           | Job Order > Details > Financials > Pay Rate             |
| Shift              | Job Order > Details > Job Information > Shift           |
| State              | Job Order > Details > Customer Information > Worksite   |
|                    | > State                                                 |
| Status             | Job Order > Details > Other Information > Status        |
| Title              | Job Order > Details > Job Information > Job Title       |
| Zincodo            | Job Order > Details > Customer Information > Worksite   |
| Zipcode            | > Zip Code                                              |

### Assignment

Assignments in Beyond correlate to Placements in Sense.

| Sense Field                | Beyond Field Location/Name                              |
|----------------------------|---------------------------------------------------------|
| Bill_Rate                  | Assignment > Snapshot > Bill Rate                       |
| Candidate_ID               | Assignment > Snapshot > Employee ID                     |
| Client Contact ID          | Job Order > Details > Contact Roles > Contact ID        |
| Client_Contact_ID          | (Supervisor Only)                                       |
| Company_ID                 | Customer > Customer ID                                  |
| Custom DataTimo5           | Assignment > Details > Job Information > Start Date +   |
| Custom_Date Times          | Start Time                                              |
| Custom DataTimo6           | Assignment > Details > Job Information > End Date + End |
| Custom_Date mileo          | Time                                                    |
| Custom_Text4               | Assignment > Details > Job Information > End Time       |
| Custom_Text5               | Assignment > Details > Job Information > Start Time     |
| Custom_Text6               | Assignment > Visifile > Snapshot > Branch               |
| Custom Data 7 & Data Addad | Assignment > Details > Job Information > Original Start |
| Custom_Date7 & Date_Added  | Date                                                    |
| Date_End                   | Assignment > Details > Job Information > End Date       |
| Date Last Modified         | The most recent date the Assignment had information     |
|                            | modified.                                               |
| Date_Start                 | Assignment > Details > Job Information > Start Date     |
| Employment_Type            | Job Order > Details > Job Information > Job Order Type  |
| ID                         | Assignment > Assignment ID                              |
| Internal_User_ID           | The Service Rep who created the Assignment.             |
| Internal Liser ID2         | Assignment > Details > Other Information > Account      |
|                            | Manager                                                 |
| Internal_User_ID3          | Assignment > Details > Other Information > Sales Team   |
| Job_Order_ID               | Job Order > Job Order ID                                |
| Overtime_Bill_Rate         | Assignment > Details > Financials > Overtime Bill Rate  |
| Overtime_Pay_Rate          | Assignment > Details > Financials > Overtime Pay Rate   |
| Pay_Rate                   | Assignment > Details > Financials > Pay Rate            |
| Salary                     | Assignment > Details > Financials > Salary Pay Rate     |
| Shift                      | Assignment > Details > Job Information > Shift          |
| Status                     | Assignment > Details > Status                           |

### **Order Candidates**

Order Candidates in Beyond correlate to Submissions in Sense.

| Sense Field        | Beyond Field Location/Name                                               |
|--------------------|--------------------------------------------------------------------------|
| Candidate_ID       | Employee > Visifile > Snapshot > ID                                      |
| Client_Contact_ID  | Job Order > Details > Contact Roles > ID (Role<br>Supervisor)            |
| Comments           | Job Order > Candidates > Comments                                        |
| Date_Added         | Job Order > Candidates > Employee > Placed On                            |
| Date_Last_Modified | The date the Order record was last modified.                             |
| Date_Start         | Job Order > Details > Job Information > Start Date                       |
| ID                 | The ID of the Order Candidate record.                                    |
| Job_Order_ID       | Job Order > Visifile > Snapshot > Job Order ID                           |
| Owner_ID           | Beyond > Employee > Details > Hiring > Staffing<br>Specialist            |
| Sending_User_ID    | The Service Rep ID of the individual who created the<br>Order Candidate. |
| Source             | Beyond > Employee > Details > How Heard Of > Where                       |
| Status             | Job Order > Candidates > Status                                          |

### Service Rep

Service Reps in Beyond correlate to Internal Users in Sense.

| Sense Field | Beyond Field Location/Name                             |
|-------------|--------------------------------------------------------|
| Active      | System Settings > Service Representatives > Is Active  |
| DateAdded   | Date the Service Rep was created.                      |
| Email       | System Settings > Service Representatives > Email      |
| FirstName   | System Settings > Service Representatives > First Name |
|             | of the Full Name field                                 |
| ID          | ID of the Service Rep.                                 |
| LastName    | System Settings > Service Representatives > Last Name  |
|             | of the Full Name field.                                |
| MobilePhone | System Settings > Service Representatives > Phone      |

## **Employee Required Documents**

Employee Required Documents in Beyond correlate to Certificates in Sense.

| Candidate_ID    | Employee > Visifile > Snapshot > ID                                               |
|-----------------|-----------------------------------------------------------------------------------|
| Comments        | Employee > Documents > "+" > Required Document ><br>Requirement Description       |
| Date_Added      | Employee > Documents > "+" > Required Document ><br>Received Date                 |
| Date_Certified  | Employee > Documents > "+" > Required Document ><br>More Fields > Issued Date     |
| Date_Expiration | Employee > Documents > "+" > Required Document ><br>Requirement Expiration Date   |
| ID              | ID of the Required Document.                                                      |
| Issued_By       | Employee > Documents > "+" > Required Document ><br>Authority                     |
| License_Number  | Employee > Documents > "+" > Required Document ><br>More Fields > License Number  |
| License_Type    | Employee > Documents > "+" > Document Type                                        |
| Name            | Employee > Documents > "+" > Name                                                 |
| Placement_ID    | ID of the Assignment.                                                             |
| Status          | Employee > Documents > "+" > Required Document ><br>More Fields > Document Status |

\*Note\* Before Employee Required Document fields are able to be synced from Beyond to Sense, the Required Document Type must be "Active" and must be enabled to sync with Sense.

Navigate to B Menu > System Settings > Required Document Types > Edit > Sync to Sense:

| Edit Required Document                                                               |                               |
|--------------------------------------------------------------------------------------|-------------------------------|
| * Requirement Type Name<br>ASCP/Certificate                                          | Assign to Category            |
| Ex: Safety Certificate, Drivers License, etc.                                        |                               |
| * Hierarchy<br>System                                                                | Days Warning Before Expire 14 |
| Description                                                                          | _ Days Arter Document Opioad  |
| Active Sync To Sense                                                                 |                               |
| Requirement types cannot be deleted, they can only be edited or deactivated.         |                               |
| Information for documents attached to this Requirement Type will be synced to Sense. |                               |
|                                                                                      | CANCEL UPDATE                 |

Once the checkbox is selected, the fields listed above will sync with Sense for all Employee Required Documents that are linked to that Required Document Type.

Please keep in mind the following to ensure the syncing of Employee Required Document information to Sense:

- 1. The Required Document Type must be "Active" and the "Sync to Sense" checkbox must be checked.
- 2. The Employee record must be "Active".
- 3. The Employee Required Document must be linked to the Required Document Type that has been setup to sync with Sense.

\*Note\* By deactivating the Required Document Type that was setup to sync with Sense, all Employee Required Documents linked to that type will no longer sync to Sense.

All prior synced information will remain on Sense related to the Employee Required Documents, but no updated information will sync to Sense while the Required Document Type is deactivated.

\*Note\* While the syncing of information does happen automatically throughout the day, users have the option to manually sync Employee Required Document information to Sense.

Navigate to the Employee > Documents > Required Documents > Select the icon > Sync To Sense: Gilbert Benson (12045) SSN: 332-45-6847 · • Eagan, MN 55121 VISIFILE DETAILS V DOCUMENTS MESSAGES JOB MATCHING ASSIGNMENTS STORY REFE Documents = Resume.txt : Resume 2010/13/2009 REQUIRED DOCUMENTS ASCP/Certificate W4 : 12/11/2009 1/19/2022 Edit Ì ß Copy Url Î Delete Sync To Sense

#### **Custom Data**

Custom Data fields within Beyond/Enterprise correlate to Custom Data Fields within Sense.

\*Note\* Before being able to map the Custom Data fields within Beyond to Sense, Custom Data fields need to be setup within Enterprise by following the instructions within the Enterprise - How to Setup and Manage Custom Data Knowledge Base article.

Once the Custom Data fields have been setup within Enterprise, they can be configured within Beyond by following the instructions within the Beyond - Custom Data Knowledge Base article.

Once the Custom Data fields have been setup and configured as intended within Enterprise, they are able to be setup to be mapped to Sense by navigating to the B Menu > System Settings > External Service > Texting > Sense:

\*Note\* Only users who have access to System Settings in Beyond will be able to access the Custom Data mappings to Sense.

| Sense Data Ma    | apping ⑦<br>mapped custom data field that ha<br>n Field that corresponds to your S | as been deactivat<br>ense Field. Please | ed in Enterprise. It will continue to be synced to Sense. DISMISS allow 2 days for the sync to complete and changes to take effect. |
|------------------|------------------------------------------------------------------------------------|-----------------------------------------|----------------------------------------------------------------------------------------------------|
| Sense Data Field | Tempworks Custom Data Field                                                        | Record Type                             | Description                                                                                                    |
| custom_date1     | OSP Date1                                                                          | Assignment                              | 4311                                                                                                    |
| custom_date1     | OSP Date1                                                                          | Customer                                | 4etertertreterterterterterterter                                                                                                    |
| custom_date1     | QA: Order Date                                                                     | Job Order                               | test                                                                                                    |
| custom_date1     | OSP Date1                                                                          | Contact                                 |                                                                                                    |
| custom_date1     |                                                                                    | Employee                                |                                                                                                    |
| custom_date2     | OSP Date2                                                                          | Assignment                              |                                                                                                    |

\*Note\* This section will only appear if there is a current Custom Data field setup for an individual record type within your system.

Regarding the first column, Sense Data Fields, Sense allows for 6 TempWorks Custom Data fields to be mapped per Sense Data Field type.

For example, Sense has the following Data Field types:

- Custom\_Date
- Custom\_Float
- Custom\_Integer
- Custom\_Text\_Block
- Custom\_Text

For each Sense Data Field type, there can be a total of 6 mapped TempWorks Custom Data Fields per record type (Employee, Customer, Contact, Job Order, Assignment).

\*Note\* Only TempWorks Custom Data fields that match the Sense Data Field type are able to be mapped accordingly.

For example, a TempWorks Custom Data field that contains a date, cannot be mapped to a Sense Data Field of "Custom\_Float", as "Custom\_Float" does not represent a date. Instead, this will need to be mapped to a Sense Data Field of "Custom\_Date".

Fortunately, when selecting the TempWorks Custom Data Field dropdown, only those fields that match the Sense Data Field type are able to be selected:

| Sense Data Mapping 🕥               |                                                                                                    |            |
|------------------------------------|----------------------------------------------------------------------------------------------------|------------|
| ▲ There is 1 mapped custom         | ta field that has been deactivated in Enterprise. It will continue to be synced to Sense. DISMISS  |            |
| Select the Custom Field that corre | onds to your Sense Field. Please allow 2 days for the sync to complete and changes to take effect. | Employee 👻 |
| Sense Data Field Tempworks Cu      | m Data Field Record Type Description                                                               |            |
| custom_date1                       | Employee     SAV                                                                                   |            |
| custom_date2 -                     | Employee                                                                                           |            |
| custom_date3 test                  | Employee                                                                                           |            |
| custom_date4 yavor prop            | ty 2 Employee                                                                                      |            |
| custom_float1 QA: Employee I       | cimal Employee                                                                                     |            |

Also note that once a TempWorks Custom Data field has been mapped to a Sense Data Field, that TempWorks Custom Data field is not able to be mapped a second time.

Once you have selected the mapping between the Sense Data field and TempWorks Custom Data field, select "Save":

| Sense Data N     | lapping 🕜                          |                          |                                                            |            |
|------------------|------------------------------------|--------------------------|------------------------------------------------------------|------------|
| A There is 1     | mapped custom data field that ha   | as been deactivated in   | Enterprise. It will continue to be synced to Sense.        | DISMISS    |
| Select the Custo | m Field that corresponds to your S | ense Field. Please allov | w <b>2 days</b> for the sync to complete and changes to ta | ke effect. |
| Sense Data Field | Tempworks Custom Data Field        | Record Type              | Description                                                |            |
| custom_date1     | yavor property 2 🔹                 | Employee                 |                                                            |            |

Continue this process for each line within the chart that you would like to map.

\*Note\* Only one line can be edited at a time within the chart.

Once all of the mappings are complete, the Custom Data fields will appear within the Sense portal.

\*Note\* In the event Custom Data fields are deactivated within Enterprise, if they are still mapped within the table, they will continue to sync with Sense. These fields are indicated by the A icon next to the TempWorks Custom Data Field column:

| ▲ There is 1 mapped custom data field that has been deactivated in Enterprise. It will continue to be spreed to Sense. DISMISS       Employee         Select the Custom Field that corresponds to your Sense Field. Please allow 2 days for the sync to complete and changes to take effect.       Employee         Sense Data Field       Temporore 1/2       Beord Type       Description         custom, data?       Agoop Date2       Employee       Imployee                                                                                                    | Sense Data Mapping 🔞                                                                                                    |            |  |  |  |  |  |  |  |  |  |
|----------------------------------------------------------------------------------------------------|----------------------------------------------------------------------------------------------------|------------|--|--|--|--|--|--|--|--|--|
| Select the Custom Field that corresponds to your Sense Field. Please allow 2 busis for the sync to complete and changes to take effect.     Employee •       Sense Bata Field     Tempoorits Custom Data Field     Record Type     Description       custom_data     yoor property 2     Employee •     Imployee       custom_data     CoSP Data2     Employee     Imployee                                                                                                    | A There is 1 mapped custom data field that has been deactivated in Enterprise. It will continue to be synced to Sense. DISMISS         |            |  |  |  |  |  |  |  |  |  |
| Sense Data Field         Temporois Custom Data Field         Record Type         Description           custom_date2         gworp roper2         Employee         Employee         Imployee         Imployee | Select the Custom Field that corresponds to your Sense Field. Please allow 2 days for the sync to complete and changes to take effect. | Employee 👻 |  |  |  |  |  |  |  |  |  |
| custom_distra1         yevor property 2         Employee         P           custom_distra2         CoSP Dise2         Employee         P                                                                                                    | Sense Data Field Tempworks Custom Data Field Record Type Description                                                                   |            |  |  |  |  |  |  |  |  |  |
| custom_date2 🖉 COSP Date2 Employee                                                                                                    | rustom_date1 yavor property 2 Employee                                                                                                 | 1          |  |  |  |  |  |  |  |  |  |
|                                                                                                    | tustom_dete2 🛆 OSP Date2 Employee                                                                                                    | 1          |  |  |  |  |  |  |  |  |  |

#### **Related Articles**